## User Guide: Downloading Microsoft Teams on Laptop/Desktop

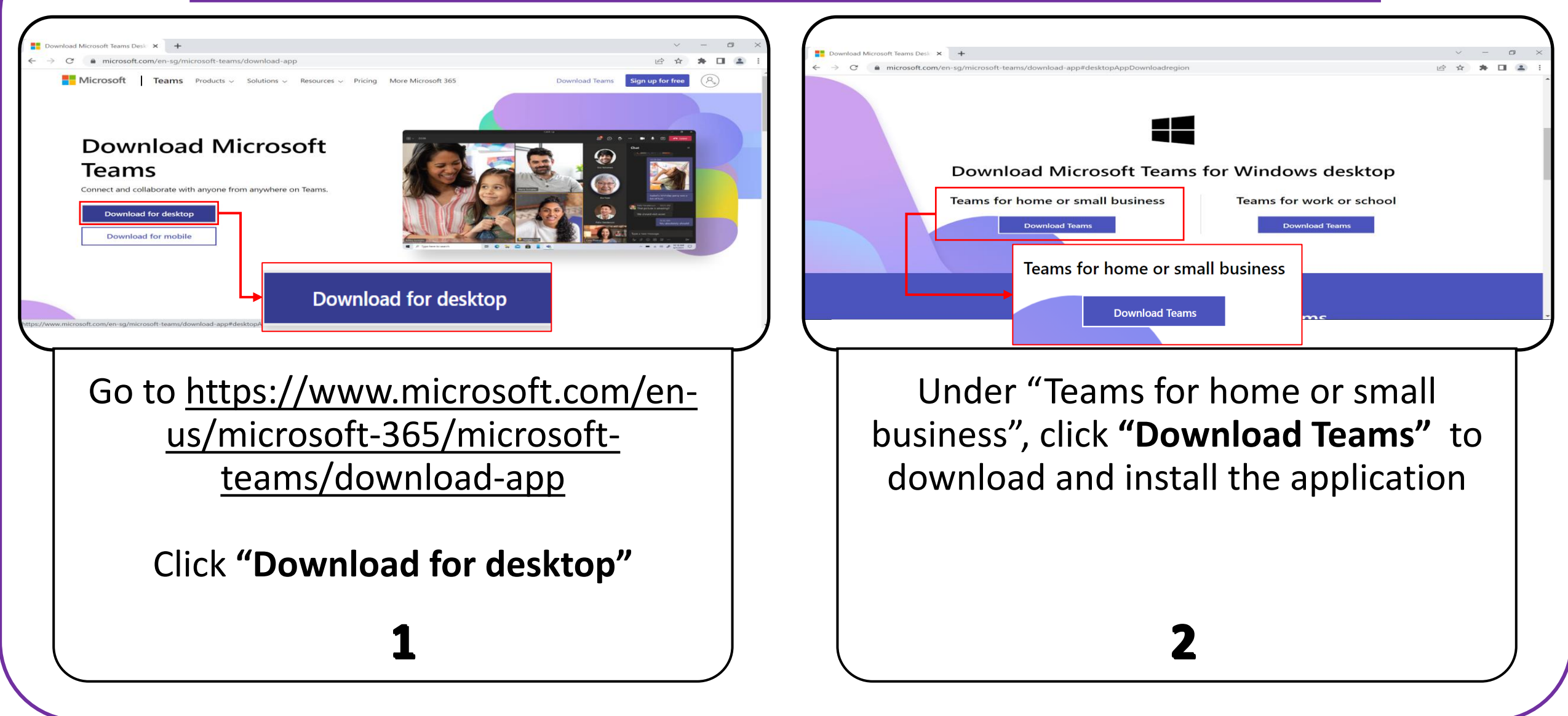

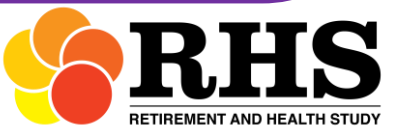

## User Guide: Joining Video Call Interview (VCI) on Laptop/Desktop

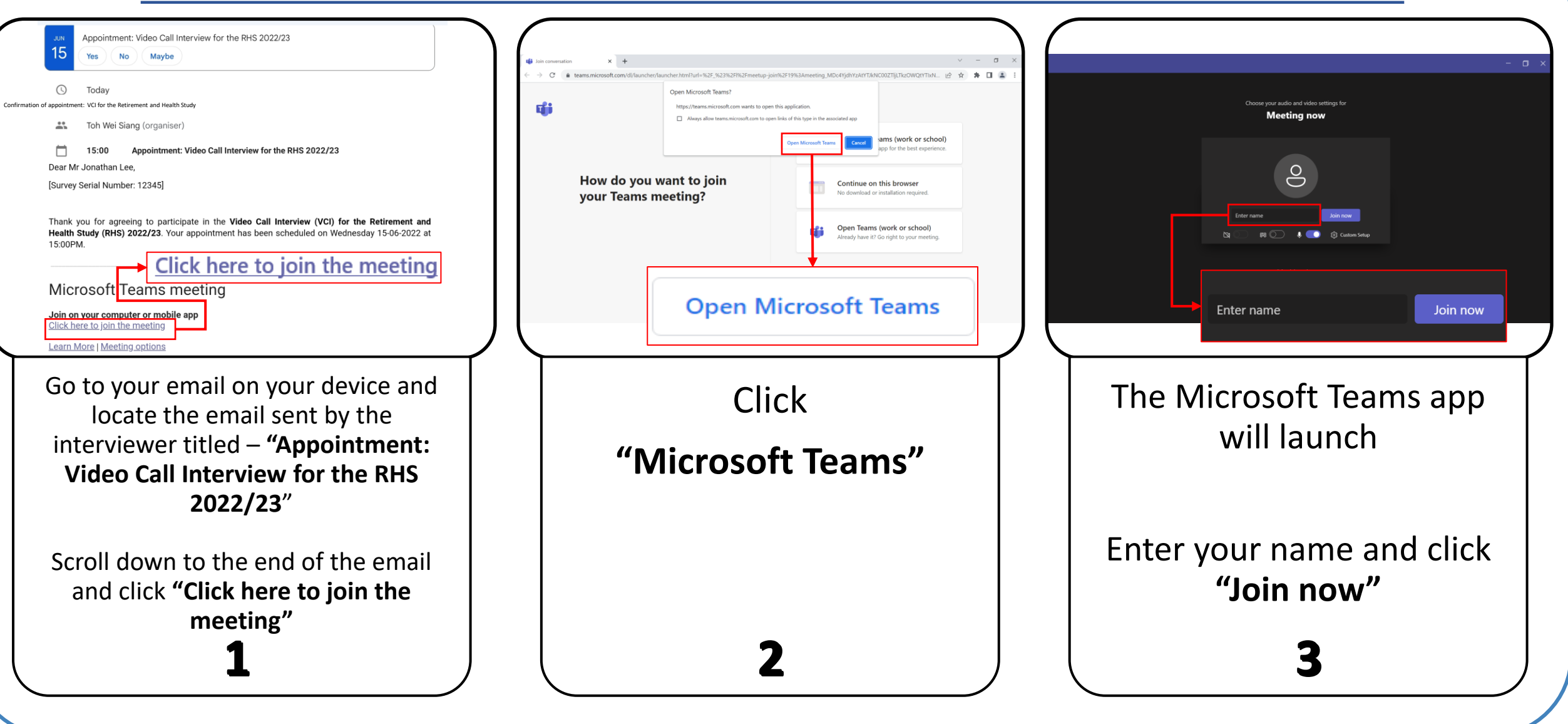

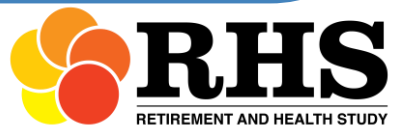

## User Guide: Joining Video Call Interview (VCI) on Laptop/Desktop

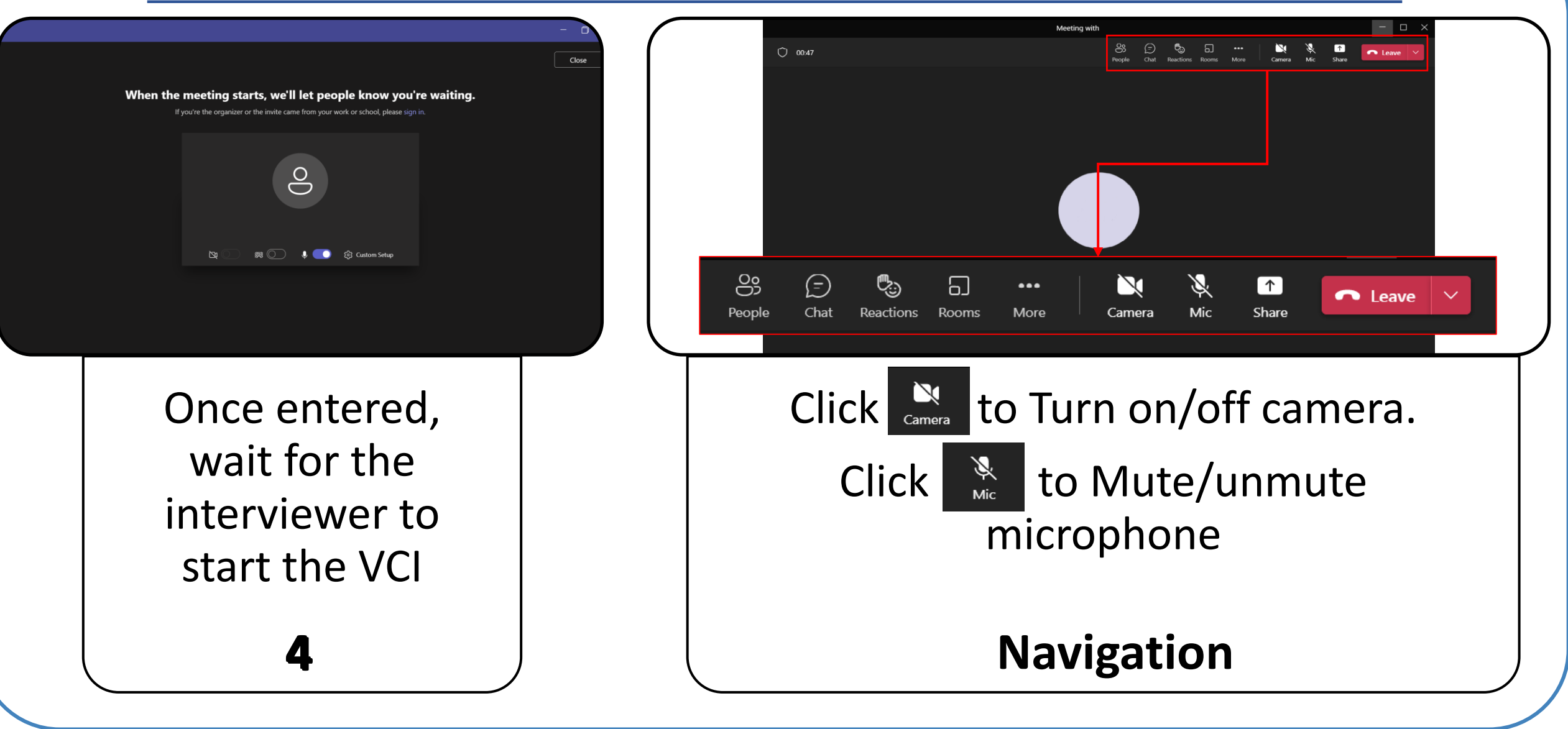

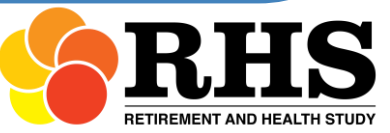

## **User Guide: Screen Sharing on Laptop/Desktop Microsoft Teams**

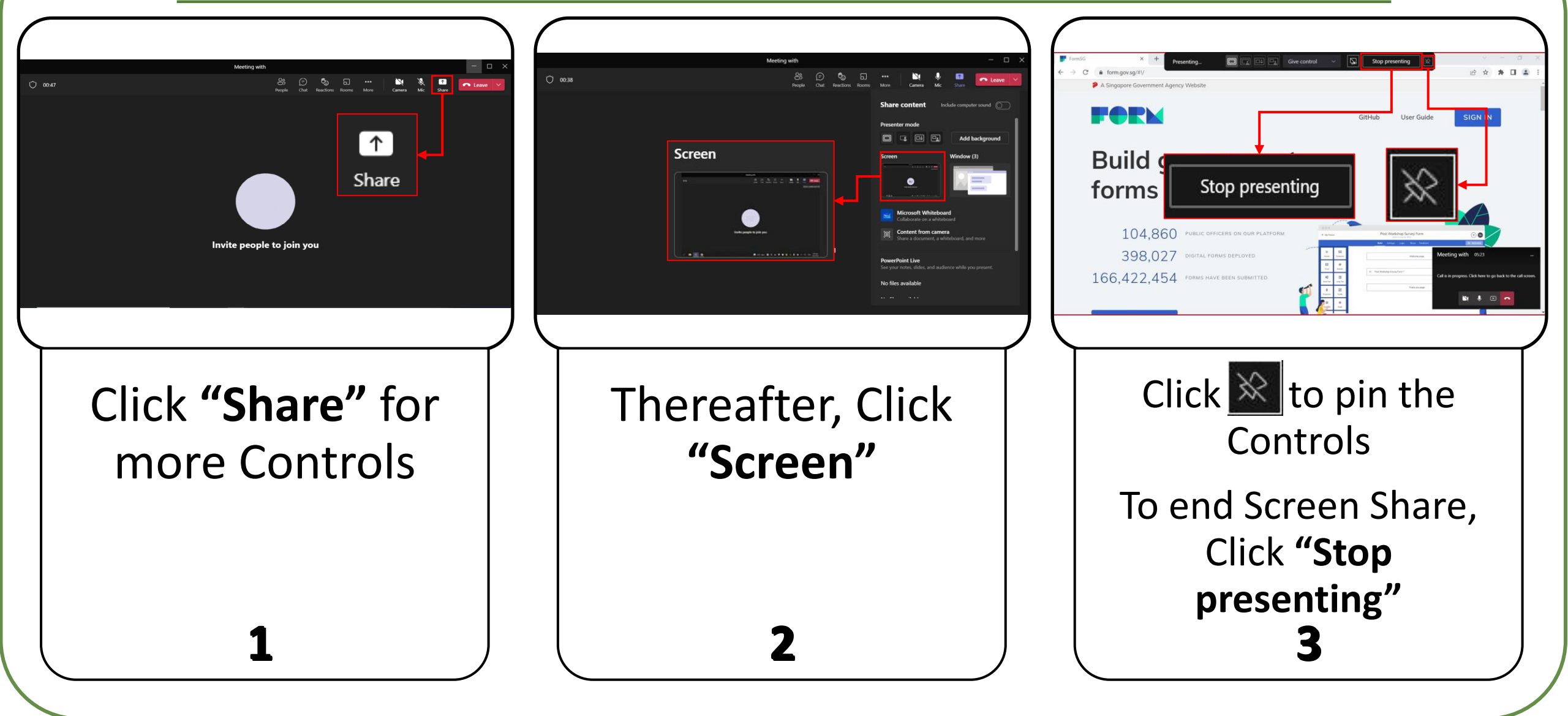

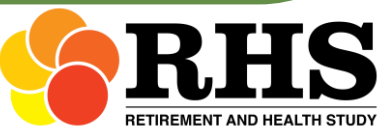